# レシートプリンター『スター精密 mPOP』 設定方法

## ケーブルを配線する

※iPadの充電を行う際は、USB挿込口②をご利用ください。

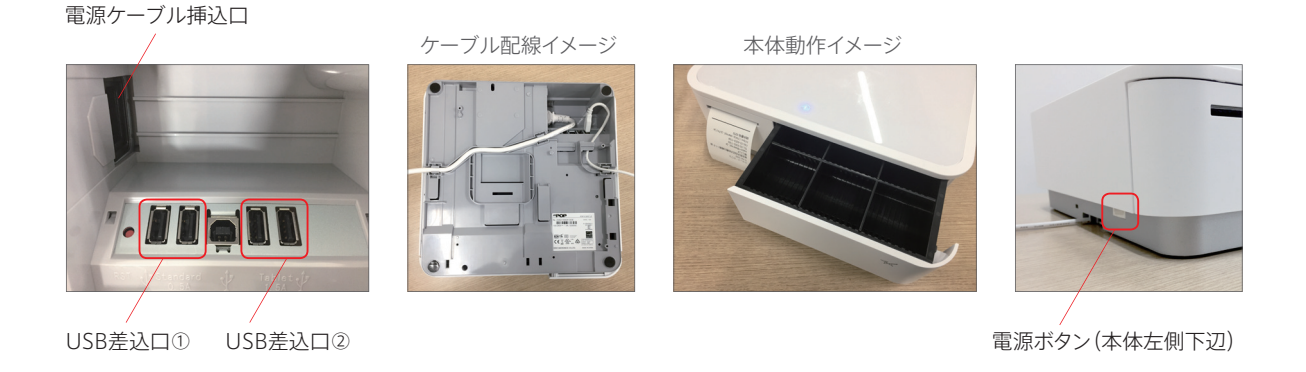

## iPadとmPOPのペアリングを行う

※iPad設定 > Bluetooth > 『その他のデバイス』に表示されているプリンターを『自分のデバイス』へ登録します。※デバイス名は [STAR mPOP-[\*\*\*]]と表示されます。([\*\*\*]部分はシリアルナンバーの末尾が表示されます)

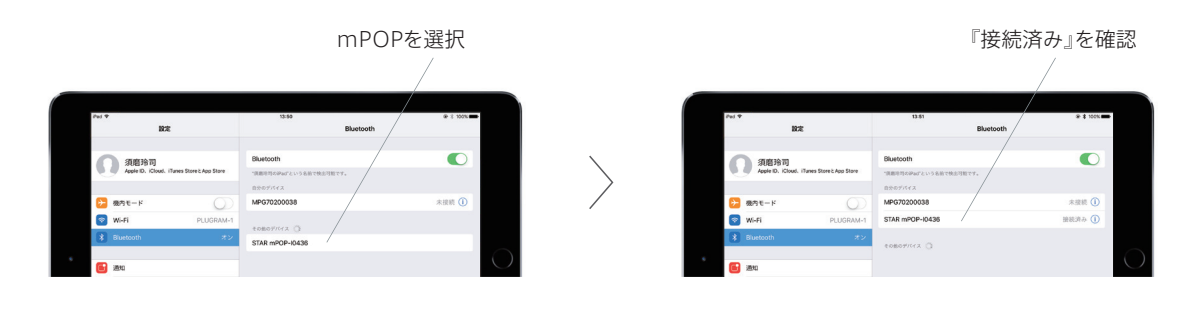

## スマレジ・アプリでプリンター設定を行う

※ **三**メニュー > 設定 > プリンター設定 > 使用プリンタ >『スター精密 mPOP』を指定します。 ※使用プリンタの指定後、プリンター設定 > 画面最下部の『その他』項目から動作テストを行います。

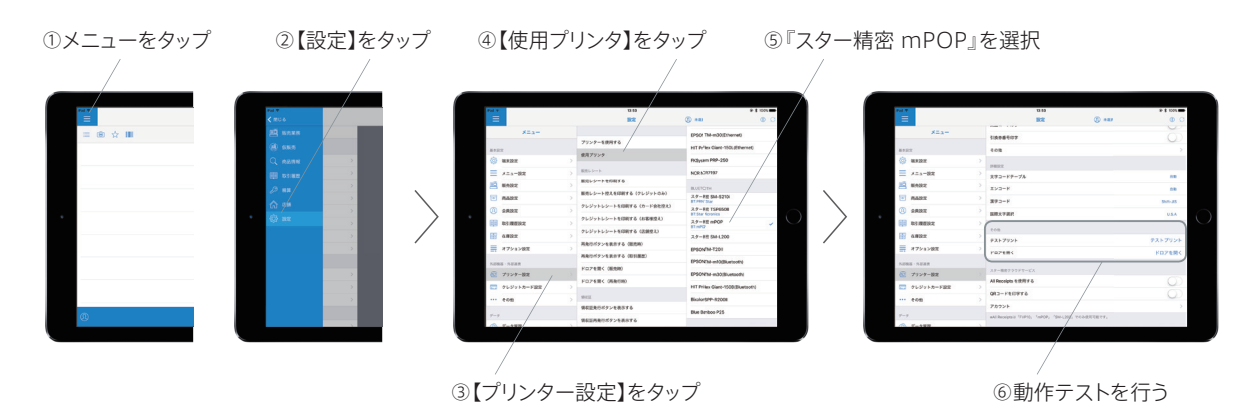

スマレジ

### Bluetooth接続をリセットする

※iPadやiPhoneとのペアリングが正常に行えないなど、接続不具合時にお試しください。

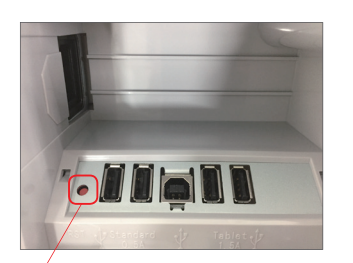

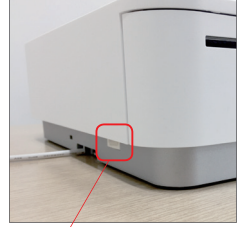

リセットスイッチ

電源ボタン(本体左側下辺)

① 電源をOFFにする。

- 本体底面のリセットスイッチ(左図参照)を押したまま 電源をONにする。
- ③本体上部のLEDランプ2種(電源/エラー)が点滅するのを 確認するまでスイッチは押したままにしておきます。
- ④ 少し待つとLED点滅から青い電源ランプの点灯だけに なり、リセットは終了です。
- ⑤ 接続の再設定をご確認ください。

#### 本体操作でドロアを開く

※iPadとの接続が切れているなど、『ドロアを開く』操作が行えない場合などの緊急時にご使用ください。

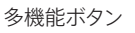

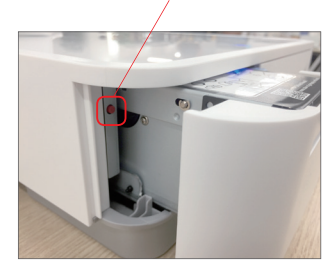

レシート排出口を奥に押すと、プリンター部分が手前に開きます。
プリンターと本体左端の間に赤いスイッチがあります(左図参照)。
ボタンを長押し(1秒以上)すると、ドロアが開きます。
※本操作はmPOPの電源がONになっている必要があります。

### mPOP専用アプリ『mPOP Utility』から設定を行う

※オートコネクション(自動再接続)の設定など、便利な機能が設定できます。

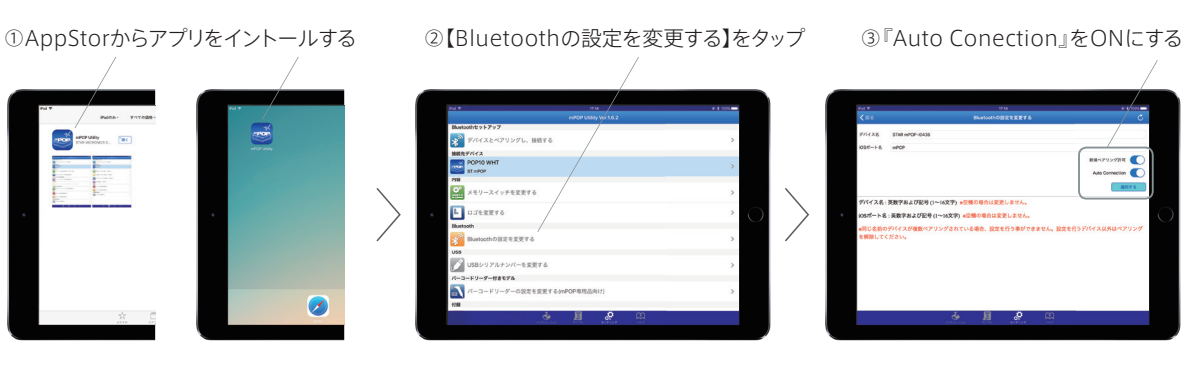

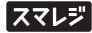